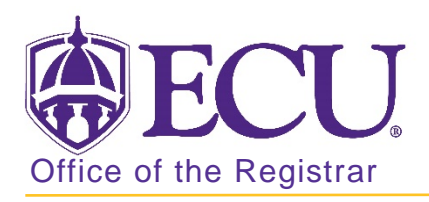

## How to find a student Banner ID in Banner 9

- 1. Log in to Banner 9 Admin Pages.
- 2. At the Banner 9 Admin Pages home screen type General Person Information or SPAIDEN.
- 3. Click the look up button to search for a student.

| × | General Person Identification SPAIDEN 9.3.10 (PBAN) | ÷ | 4  | * |
|---|-----------------------------------------------------|---|----|---|
|   |                                                     |   | Go |   |

4. Click Person Search in the pop-up window.

| Option List         | × |
|---------------------|---|
| Person Search       |   |
| Non-Person Search   |   |
| Alternate ID Search |   |

5. Enter the first and last name of the person in the search fields.

| Person Search SOAIDEN 9.3.5 (BTST) | 🗈 🖹 🖧 🛠 1                           |  |  |  |  |  |
|------------------------------------|-------------------------------------|--|--|--|--|--|
| PERSON SEARCH                      | Enter a query; press F8 to execute. |  |  |  |  |  |
| Basic Filter Advanced Filter       | U                                   |  |  |  |  |  |
|                                    |                                     |  |  |  |  |  |
| ID Cast Name First Name            | Middle Name                         |  |  |  |  |  |
|                                    |                                     |  |  |  |  |  |
| Change Indicator                   |                                     |  |  |  |  |  |
| Add Another Field •                |                                     |  |  |  |  |  |
|                                    |                                     |  |  |  |  |  |
|                                    | Clear All Go                        |  |  |  |  |  |
|                                    |                                     |  |  |  |  |  |

6. Click the Go button to find the record.

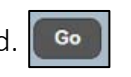

7. Double click the in the ID field with the Banner ID.

| × Person                                               | Search SOA | IDEN 9.3.5 | (BTST) |            |   |             |            |             | ÷                |  | 4    | *        |
|--------------------------------------------------------|------------|------------|--------|------------|---|-------------|------------|-------------|------------------|--|------|----------|
| * PERSON SEARCH                                        |            |            |        |            |   |             |            | 🚼 Insert    | 🗖 Delete         |  | Сору | ኛ Filter |
| Active filters: Last Name : • First Name : • Clear All |            |            |        |            |   |             |            | iter Ag     | gain 😣           |  |      |          |
| ID                                                     | Last Name  |            |        | First Name |   | Middle Name | Birth Date |             | Change Indicator |  |      | Prefix   |
| B                                                      |            |            |        |            | E |             |            | Name Change |                  |  |      |          |
| B                                                      |            |            |        |            |   | Elizabeth   |            |             |                  |  |      |          |
|                                                        |            |            |        |            |   |             |            |             |                  |  |      |          |
| I of 1 I Io Per Page Record 1 of 2                     |            |            |        |            |   |             |            |             |                  |  |      |          |
|                                                        |            |            |        |            |   |             |            |             |                  |  |      |          |

8. Click the Go button to find the record.